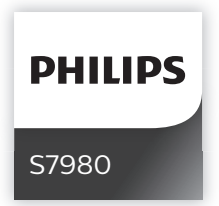

-,

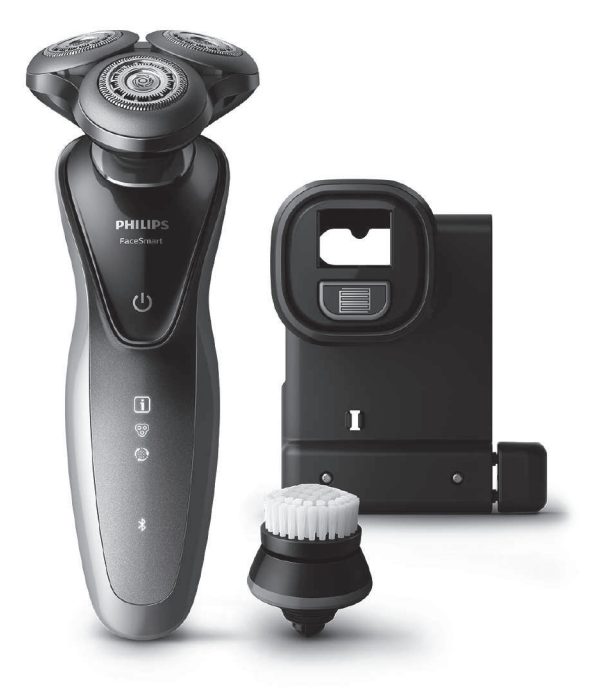

۱\_

ı <sup>—</sup>

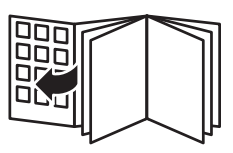

-,

۱\_

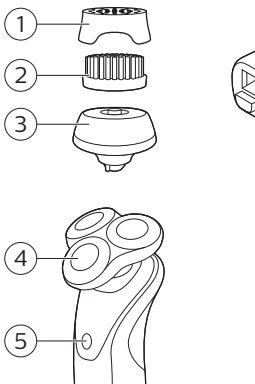

\_ '

-,

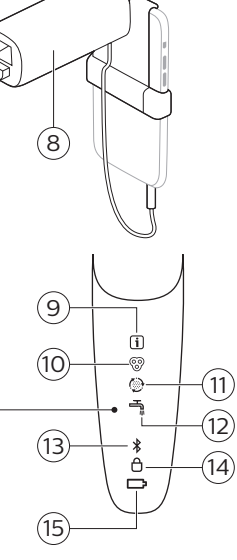

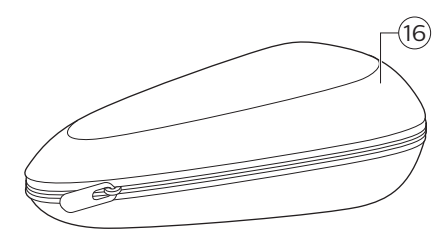

(<u>6</u>70)

6

7

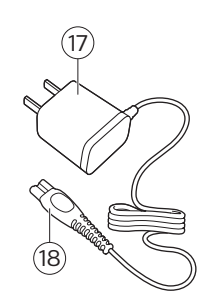

ı <sup>—</sup>

۱\_

-,

۱\_

English 6 简体中文 35 ۱\_

1

\_ I

-,

- 1

1

## Introduction

Congratulations on your purchase and welcome to Philips! To fully benefit from the support that Philips offers, register your product at **www.philips.com/welcome** or via the SkinAnalyst app. L

1

Introducing Philips' first ever complete shaving and skincare system. Assess and measure the condition of your skin, personalize your FaceSmart shaving and cleansing settings, and best of all, receive daily skincare advice tailored to you.

## General description (Fig. 1)

- 1 Protection cap for cleansing brush
- 2 Cleansing brush
- 3 Cleansing brush base
- 4 Shaving unit
- 5 On/off button
- 6 Handle
- 7 Socket for small plug
- 8 SkinAnalyst sensor
- 9 Notification symbol
- 10 Shaving unit detector
- 11 Cleansing brush detector
- 12 Cleaning reminder
- 13 Bluetooth® symbol
- 14 Travel lock symbol
- 15 Battery charge indicator
- 16 Pouch
- 17 Supply unit (adapter)
- 18 Small plug

Consult the quick start guide and app for instructions on how to connect the SkinAnalyst sensor with the app and on how to use the app to get personalized skincare advice.

L

1

Read this important information carefully before you use the shaver, the Skinanalyst sensor and save it for future reference. The accessories supplied may vary for different products.

Keep the supply unit dry.

### Danger

- 1

1

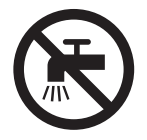

## Warning

- To charge the battery, only use the detachable supply unit (type HQ8505) provided with the shaver.
- The supply unit contains a transformer. Do not cut off the supply unit to replace it with another plug, as this causes a hazardous situation.
- The shaver and SkinAnalyst sensor can be used by children aged from 8 years and above and persons with reduced physical, sensory or mental capabilities or lack of experience and knowledge if they have been given supervision or instruction concerning use of both appliances in a safe way and understand the hazards involved. Children shall not play with the shaver. Cleaning and user maintenance shall not be made by children without supervision.
- Always unplug the shaver before you clean it under the tap.
- Always check the shaver and SkinAnalyst sensor before you use it. Do not use it if it is damaged, as this may cause injury. Always replace a damaged part with one of the original type.

- 1

1

- Do not open the shaver to replace the rechargeable battery.

L

1

#### Caution

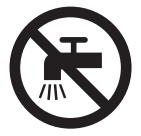

- Never use water hotter than 80°C to rinse the shaver.
- Never rinse the SkinAnalyst sensor under the tap.
- Only use the shaver and the SkinAnalyst sensor for its intended purpose as shown in the user manual.
- For hygienic reasons, the shaver should only be used by one person.
- Never use compressed air, scouring pads, abrasive cleaning agents or aggressive liquids such as petrol or acetone to clean the shaver.
- Water may drip from the socket at the bottom of the shaver when you rinse it. This is normal and not dangerous because all electronics are enclosed in a sealed power unit inside the shaver.
- Do not use the supply unit in or near wall sockets that contain an electric air freshener to prevent irreparable damage to the supply unit.
- Keep your iPhone away from water and moist environments.
- The shortwave radio frequency signals of a Bluetooth shaver may impair the operation of other electronic and medical devices.

1

1

- Do not use the shaver in medical facilities, aircraft, refuelling points, close to automatic doors, automatic fire alarms or other automatically controlled devices.
- Switch off Bluetooth where it is prohibited.
- Keep this shaver at least 20 cm from pacemakers and other medical devices. Radio waves may impair the operation of pacemakers and other medical devices.

## Electromagnetic fields (EMF)

 This Philips shaver complies with all shaver standards and regulations regarding exposure to electromagnetic fields.

## General

- 1

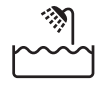

- This shaver is waterproof. It is suitable for use in the bath or shower and for cleaning under the tap. For safety reasons, the shaver can therefore only be used without cord.
- The shaver is suitable for mains voltages ranging from 100 to 240 volts.
- The supply unit transforms 100-240 volts to a safe low voltage of less than 24 volts.
- The frequency band in which the shaver operates is 2.4 GHz.
- The maximum radio frequency power radiated in the frequency band in which the shaver operates is <10dBm.

- 1

## The display 'Notification' symbol

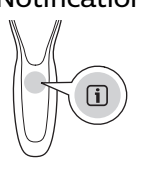

The shaver is equipped with a notification symbol. This symbol lights up when important advice is available in the app. Go to the app to obtain this advice. It reminds you to unplug the shaver before you switch it on and to clean it for optimal performance. It also reminds you to replace the shaving heads every two years or the cleansing brush every three months. L

1

## Attachment detection feature

When you have paired your iPhone with the shaver, the attachment detection feature is activated. Every time you switch on the shaver, this feature automatically recognizes the attachment (shaving unit/cleansing brush) that is attached to the shaver handle and adapts the settings accordingly. Unpairing of your iPhone and the shaver deactivates this feature.

## Manually select attachment

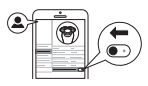

Make sure your shaver is connected to your iPhone. The SkinAnalyst app also offers the possibility to (de)activate the Attachment detection feature. You can do this by going to My profile, My shaver and switching off the Auto attachment detection. You can then manually select the brush attachment, by switching on the shaver and press and hold the on/off button for one second.

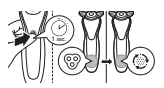

1

1

### Shaving unit detector

The shaving unit detector lights up to indicate that the shaving unit has been attached to the handle.

## Cleansing brush detector

The cleansing brush detector lights up to indicate that the cleansing brush has been detected.

## **Cleaning reminder**

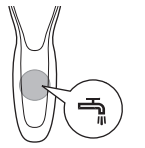

When you switch off the shaver, the cleaning reminder flashes to remind you to clean the shaver. Clean the shaver and the attachments after each use for optimal performance.

## Bluetooth®

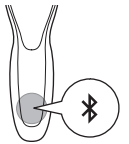

The shaver is equipped with Bluetooth 4.0 to connect your shaver to the app on your iPhone. Bluetooth is automatically activated when you switch on the shaver for the first time. You can only deactivate it by switching on the travel lock.

## Travel lock

1

You can lock the shaver when you are going to travel. The travel lock prevents the shaver from being switched on by accident. The travel lock also deactivates Bluetooth.

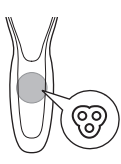

- 1

1

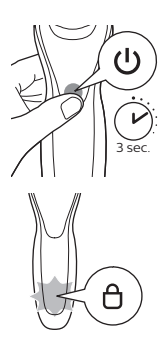

### Activating the travel lock

1 Press the on/off button for 3 seconds to enter the travel lock mode.

1

1

While you activate the travel lock, the travel lock symbol flashes. When the travel lock is activated, the travel lock symbol lights up continuously.

### Deactivating the travel lock

1 Press the on/off button for 3 seconds.

The travel lock symbol flashes and then goes out. The shaver is now ready for use and Bluetooth is activated again.

## Charging

## Battery charge indicator

Charging takes approx. 1 hour.

Quick charge: When the battery is empty and you connect the shaver to the wall socket, the battery charge indicator flashes quickly. When the shaver contains enough energy for one shaving or cleansing session, the battery charge indicator starts flashing slowly..

While the shaver continues to charge, the battery charge indicator flashes slowly until the battery is fully charged.

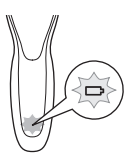

1

L.

## Battery fully charged

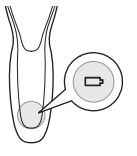

When the battery is fully charged, the battery charge indicator lights up blue continuously.

Note: The shaver can only be used without cord.

Note: When the battery is full, the display switches off automatically after 30 minutes. If you press the on/off button during charging, the notification symbol lights up blue to remind you that you have to disconnect the shaver from the wall socket.

## Battery low

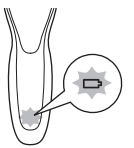

When the battery is almost empty, the battery charge indicator flashes orange.

When the battery is completely empty, the battery charge indicator flashes orange quickly.

## Charging

Charging takes approx. 1 hour.

Charge the shaver before first use and when the display indicates that the battery is almost empty.

Note: You can charge the shaver after every use. This will not harm the battery.

## Charging with the supply unit

1 Make sure the shaver is switched off.

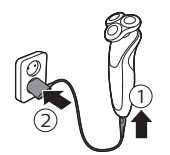

- **2** Insert the small plug into the shaver and put the supply unit in the wall socket.
- **3** After charging, remove the supply unit from the wall socket and pull the small plug out of the shaver.

- 1

# Preparing for use

## Pairing the shaver and your iPhone

For this shaver a special app is available. You can download the SkinAnalyst app from the App store. By using the app, your skincare and shaving routine will be personalized. The app gives you expert advice based on your skin, shaving method, local weather conditions, etc. to support your daily skincare and shaving routine. 1

L.

Note: The app is available for iPhone 6, iPhone 6 Plus, iPhone 6S and iPhone 6S Plus equipped with iOS9 or higher.

To create a secure and safe connection, first the shaver and your iPhone need to be paired once.

- 1 Download the SkinAnalyst app from the App store.
- 2 Make sure Bluetooth on your iPhone is switched on.

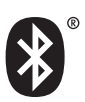

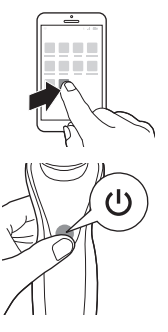

- **3** Open the app on your iPhone.
- **4** Follow the instructions in the app. After you have filled in the skin assessment, the app asks you to pair your iPhone with the shaver.
- **5** Switch on the shaver. Bluetooth is activated automatically.

L

L.

- 6 In the app, the pop-up message 'press pair' appears. When your iPhone and the shaver have been paired successfully, the Bluetooth symbol flashes briefly and then goes out. If this does not happen, please see 'Troubleshooting'.
- 7 Once the shaver and the app have been paired, the shaver automatically selects the right personal settings depending on the attachment you have clicked on. During shaving or cleansing, you can open the app to see the settings you are using and the duration of the shaving or cleansing session.

Note: When you use the shaver, keep your iPhone and shaver within transmission range (no more than 5 meters from each other, in the same room).

## Using the shaver

## Using the SkinAnalyst sensor

- 1 Open the app before measuring your skin.
- **2** If you have an iPhone case, first remove the case from your iPhone.
- **3** Pull the clamp of the SkinAnalyst sensor outwards and gently place your iPhone into the holder with its camera pointing towards the opening on the inside of the holder. Be careful when you attach or remove the SkinAnalyst sensor to prevent scratches on your iPhone.

Note: The SkinAnalyst sensor can only be used on iPhone 6, iPhone 6 Plus, iPhone 6S and iPhone 6S Plus equipped with iOS9 or higher.

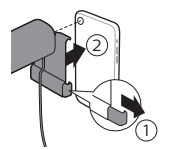

1

- 1

- 1

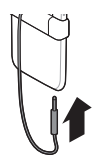

**4** Insert the jack plug of the SkinAnalyst sensor into your iPhone.

1

1

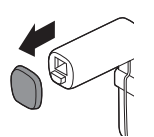

**5** Remove the protection cap from the SkinAnalyst sensor.

Note: Above instructions are also shown in the app.

The SkinAnalyst sensor only works if you remove the case of your iPhone.

**6** Follow the instructions in the app to measure your skin.

Note: Keep the SkinAnalyst sensor placed on the skin during measurement to avoid flashing into your eyes.

-Do not look into the sensor before and after skin measurement.

-When you take a picture of the skin, please position the sensor flat onto your skin so to ensure it can take a clear picture of your skin.

## Connecting with the shaver

- 1 Make sure Bluetooth on your iPhone is switched on.
- **2** Open the app on your iPhone.
- **3** When paired, the shaver and the app connect automatically. You can now start with your daily skincare routine.

Note: Make sure you have a good internet connection to fully benefit from the app.

**4** Synchronize the shaving and cleansing data on the shaver and the app (see 'Synchronizing your shaves and cleansing treatments').

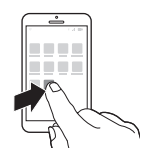

L

L.

**5** Keep your iPhone and shaver close to each other in order to stay connected.

Caution: Do not use your iPhone in moist surroundings. Moisture and water can damage your iPhone.

## Switching the shaver on and off

U

- 1 To switch on the shaver, press the on/off button once.
- 2 To switch off the shaver, press the on/off button once.

## Synchronizing your shaves and cleansing treatments

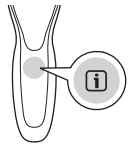

In order to benefit optimally from the treatments, you have to synchronize your treatments regularly. The shaver can store up to 15 shaves and/or cleansing treatments, so make sure you synchronize the shaver at least once after every 15 treatments. As an extra reminder, the notification symbol flashes every 9 treatments, without a connection between the shaver and the app, to tell you to connect with the app.

- 1 Open the app and make sure you are close to the shaver.
- **2** The app connects with the shaver automatically and synchronizes your last shaves or cleansing treatments.

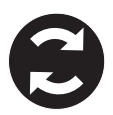

1

## Using the attachments

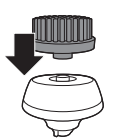

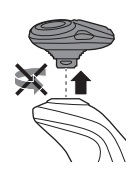

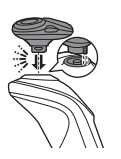

Note: Attach the cleansing brush on the cleansing brush base first, before you place it on the shaver.

1

1

### Removing or attaching the attachments

- 1 Make sure the shaver is switched off.
- 2 Pull the attachment straight off the shaver. Note: Do not twist the attachment while you pull it off the shaver.
- 3 Insert the lug of the attachment into the slot in the top of the shaver. Then press down the attachment to attach it to the shaver ('click').

## Using the cleansing brush

Use the rotating cleansing brush with your daily cleansing cream. The cleansing brush removes oil and dirt, contributing to a healthy and oil-free skin. We advise you to use it no more than twice a day. It is recommended not to use the cleansing brush directly after shaving to prevent skin irritation. For better shaving results, use the cleansing brush before shaving.

# Caution: Do not use the shaver on damaged or irritated skin or on wounds.

1 Attach the cleansing brush to the shaver ('click').

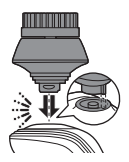

- 1

L.

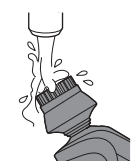

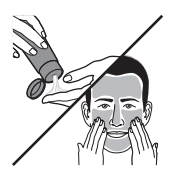

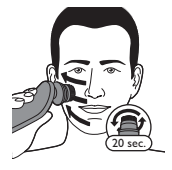

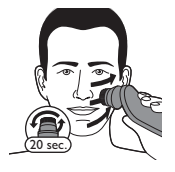

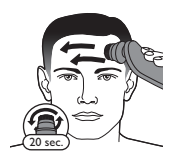

2 Moisten the cleansing brush with water.

Note: Do not use the shaver with a dry cleansing brush, as this can irritate the skin.

- **3** Moisten your face with water and apply a cleanser to your face.
- 4 Place the cleansing brush on your cheek.
- 5 Switch on the shaver.
- **6** Gently move the cleansing brush across your skin from the nose towards the ear. Do not push the cleansing brush too hard onto the skin to make sure the treatment remains comfortable.

Note: Do not cleanse the sensitive area around your eyes.

- 7 After approx. 15-20 seconds (depending on the selected setting), the shaver pulsates twice to indicate that you have to move the shaver to your other cheek. Start cleansing this part of your face. After approx. 15-20 seconds, move the shaver to your other cheek and start cleansing this part of your face.
- 8 After approx. 15-20 seconds, the shaver pulsates twice to indicate that you have to move the shaver to your forehead. Start cleansing this part of your face. Gently move the brush head from left to right. The shaver stops automatically after it has completed the program for the entire face.

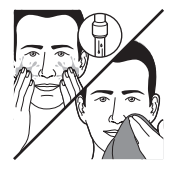

Note: We advise you to not overdo the cleansing and to not cleanse any zone longer than 15-20 seconds.

- **9** After the treatment, rinse and dry your face. Your face is now ready for the next step of your daily skincare routine.
- 10 Clean the cleansing brush after use.

## Cleansing brush settings

The app has a feature that allows you to personalize you cleansing settings. Go the Usage Tracker and change the cleansing brush settings. You can adjust the settings and choose between four settings depending on your personal cleansing needs: sensitive, dry, normal or oily.

## Using the shaving unit

Note: This shaver can only be used without cord.

## Skin adaptation period

Your first shaves may not bring you the result you expect and your skin may even become slightly irritated. This is normal. Your skin and beard need time to adapt to any new shaving system. We advise you to follow the advice provided by the app and shave regularly (at least 3 times a week) with this shaver for a period of 4 weeks to allow your skin to adapt to the new shaver.

## Dry shaving

- 1 Switch on the shaver.
- 2 Move the shaving heads over your skin in circular movements to catch all hairs growing in different directions. Make sure each shaving head is fully in contact with the skin. Exert gentle pressure for a close, comfortable shave.

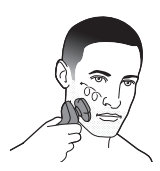

L.

Note: Do not press too hard, this can cause skin irritation.

3 Clean the shaver after use.

### Wet shaving

You can also use this shaver on a wet face with shaving foam or shaving gel.

To shave with shaving foam or shaving gel, follow the steps below:

- 1 Apply some water to your skin.
- 2 Apply shaving foam or shaving gel to your skin.

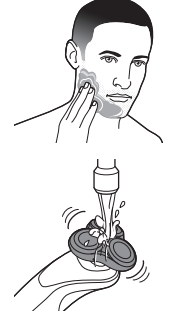

- **3** Rinse the shaving unit under the tap to ensure that the shaving unit glides smoothly over your skin.
- 4 Switch on the shaver.
- 5 Move the shaving heads over your skin in circular movements to catch all hairs growing in different directions. Make sure each shaving head is fully in contact with the skin. Exert gentle pressure for a close, comfortable shave.

Note: Do not press too hard, this can cause skin irritation.

Note: Rinse the shaving unit regularly to ensure that it continues to glide smoothly over your skin.

- 6 Dry your face.
- 7 Clean the shaver after use.

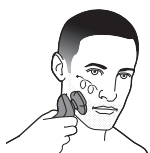

- 1

1

Note: Make sure you rinse all foam or shaving gel off the shaver.

L

1

#### Shave settings

The app has a feature that allows you to personalize your shave settings. Go to the Usage Tracker and change the shaving settings. You can adjust the settings and choose between three settings depending on your personal shaving needs: extra sensitive (xs), sensitive (s) and normal (n).

## Unpairing your shaver and iPhone

Pairing allows a connection between 1 shaver and 1 iPhone. To remove this connection (e.g. when you have a new iPhone 6, 6 Plus, 6S or 6S Plus equipped with iOS9 or higher), follow the steps below:

- Remove pairing from the app: open the app -> Go to the menu in the app -> Select 'App settings' and press 'Remove pairing from app'.
- **2** Unpair the shaver: press and hold the on/off button on the handle for approx. 10 seconds to remove the bond between shaver and app.

Note: The unpairing of the shaver is successful when the Bluetooth and notification symbol flash simultaneously (approx. 4 seconds).

- **3** Unpair your iPhone: choose Settings -> General
  - -> Bluetooth -> Select the device by pressing (i)
  - -> and press 'forget devices'.

## **Cleaning and maintenance**

If the shaver and the app are paired, the cleaning reminder on the shaver lights up after each shave as an extra reminder to tell you to clean the shaver.

1

## Cleaning the shaving unit under the tap

Clean the shaving unit after every shave for optimal performance.

Be careful with hot water. Always check if the water is not too hot, to prevent burning your hands.

Never dry the shaving unit with a towel or tissue, as this may damage the shaving heads.

- Switch on the shaver.
- 2 Rinse the shaving unit under a warm tap.

- 3 Switch off the shaver. Pull the shaving head holder off the bottom part of the shaving unit.
- 4 Rinse the hair chamber under the tap.

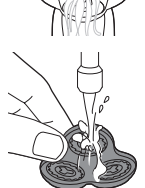

- 1

- 5 Rinse the shaving head holder under a warm tap.
- 6 Carefully shake off excess water and let the shaving head holder air-dry completely.

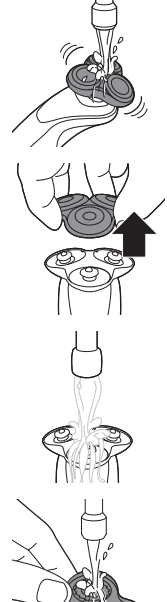

1

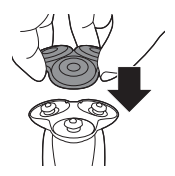

7 Attach the shaving head holder to the bottom part of the shaving unit ('click').

## Cleaning the cleansing brush

Clean the cleansing brush every time you have used it.

- **1** Switch off the shaver
- 2 Detach the brush head from the attachment holder.

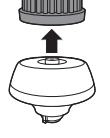

- 3 Clean the parts thoroughly with warm water and soap.
- 4 Dry the cleansing brush with a towel.

## Cleaning the SkinAnalyst sensor

#### Caution: Never clean the SkinAnalyst sensor under the tap, as this may cause damage.

- 1 Remove the jack plug of the SkinAnalyst sensor.
- 2 Detach your iPhone from the SkinAnalyst sensor.

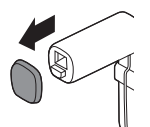

1

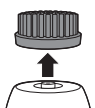

L

L.

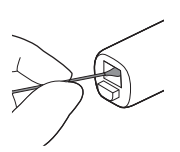

1

- **3** Gently clean the two mirror plates inside the SkinAnalyst sensor with a cotton swab which has been dipped in alcohol.
- 4 Dry the mirror plates with a clean cotton swab.

## Storage

Note: We advise you to let the shaver and its attachments dry before you put the protection caps on the cleansing brush and SkinAnalyst sensor and store the shaver in the pouch.

- Store the shaver in the pouch supplied.

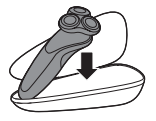

- Put the protection cap on the cleansing brush to protect it from dirt accumulation.

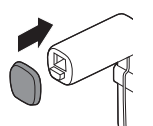

 Put the protection cap on the SkinAnalyst sensor to protect it from dirt accumulation.

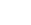

- 1

## Replacement

## Replacing the shaving heads

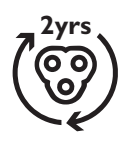

As an extra reminder, the notification symbol also lights up when the shaving heads should be replaced. This advice is also available in the app. For maximum shaving performance, we advise you to replace the shaving heads every two years. Replace damaged shaving heads immediately. Always replace the shaving heads with original Philips shaving heads (see 'Ordering accessories').

- 1 Switch off the shaver.
- **2** Pull the shaving head holder off the bottom part of the shaving unit.

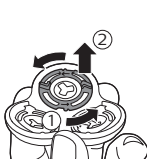

- **3** Turn the retaining rings anticlockwise and remove them. Place them aside in a safe place.
- 4 Remove the shaving heads from the shaving head holder.

Discard the used shaving heads immediately to avoid mixing them with the new shaving heads.

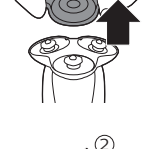

1

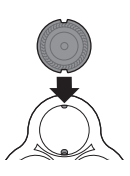

1

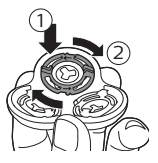

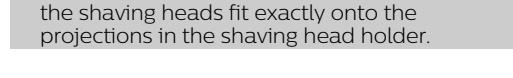

Note: Make sure the notches on both sides of

5 Place the new shaving heads in the shaving

head holder.

6 Place the retaining rings back onto the shaving heads and turn them clockwise to reattach the retaining ring.

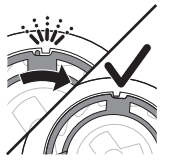

 Each retaining ring has two recesses that fit exactly into the projections of the shaving head holder. Turn the ring clockwise until your hear a click to indicate that the ring is fixed.

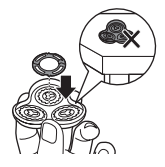

Note: Hold the shaving head holder in your hand when you reinsert the shaving heads and reattach the retaining rings. Do not place the shaving head holder on a surface, as this may cause damage to the shaving heads.

- **7** Attach the shaving head holder to the bottom part of the shaving unit ('click').
- 8 To reset the replacement reminder, press and hold the on/off button for approx. 7 seconds.

## Replacing the cleansing brush

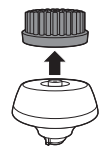

The brush head should be replaced every 3 months or earlier if the brush hairs are deformed or damaged. As an extra reminder, the notification symbol also lights up when the brush head should be replaced. This advice is also available in the app. - 1

1

## Ordering accessories

To buy accessories or spare parts, visit www.shop.philips.com/service or go to your Philips dealer. You can also contact the Philips Consumer Care Center in your country (see the international warranty leaflet for contact details). L

L.

The following accessories and spare parts are available:

- SH70 Philips shaving heads
- HQ110 Philips shaving head cleaning spray
- RQ560/RQ563 Philips cleansing brush
- HQ8505 supply unit

Note: The availability of the accessories may differ by country.

## Recycling

- Do not throw away the product with the normal household waste at the end of its life, but hand it in at an official collection point for recycling. By doing this, you help to preserve the environment.
- This product contains a built-in rechargeable battery which shall not be disposed of with normal household waste. Please take your product to an official collection point or a Philips service center to have a professional remove the rechargeable battery.
- Follow your country's rules for the separate collection of electrical and electronic products and rechargeable batteries. Correct disposal helps prevent negative consequences for the environment and human health.

## Removing the rechargeable battery

Only remove the rechargeable battery when you discard the shaver. Before you remove

the battery, make sure that the shaver is disconnected from the mains and that the battery is completely empty.

Take any necessary safety precautions when you handle tools to open the shaver.

#### Be careful, the battery strips are sharp.

1 Remove the screw in the back panel with a screwdriver. Then remove the back panel.

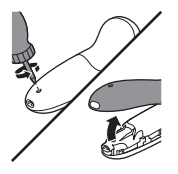

**2** Bend the hooks aside and remove the power unit.

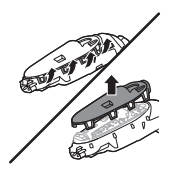

- **3** Break the snap hooks and remove the front panel of the power unit.
- **4** Take out the battery holder and cut the battery tags with a pair of cutting pliers.

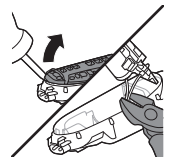

1

1

## Warranty and support

If you need information or support, please visit **www.philips.com/support** or read the international warranty leaflet.

1

L.

## Troubleshooting

This chapter summarizes the most common problems you could encounter with the shaver, SkinAnalyst sensor and its accessories. If you are unable to solve the problem with the information below, visit **www.philips.com/support** for a list of frequently asked questions or contact the Consumer Care Center in your country.

| Problem                                 | Possible cause                         | Solution                                                                                                    |
|-----------------------------------------|----------------------------------------|----------------------------------------------------------------------------------------------------|
| I cannot connect the shaver to the app. | You have not downloaded the app.       | Download the<br>SkinAnalyst app.                                                                                                  |
|                                         |                                        | The app is available<br>for iPhone 6, iPhone<br>6 Plus, iPhone 6S<br>and iPhone 6S Plus<br>equipped with iOS9<br>or higher.       |
|                                         | Your shaver is not switched on.        | Make sure the shaver is switched on.                                                                                              |
|                                         | You have not opened the app.           | Make sure you open<br>the app.                                                                                                    |
|                                         | your iPhone cannot<br>find the shaver. | The shaver is<br>available for iPhone<br>6, iPhone 6 Plus,<br>iPhone 6S and<br>iPhone 6S Plus<br>equipped with iOS9<br>or higher. |

۱\_

ı <sup>—</sup>

| Problem                                                                                | Possible cause                | Solution                                                                                                    |
|----------------------------------------------------------------------------------------|-------------------------------|----------------------------------------------------------------------------------------------------|
|                                                                                        | Bluetooth is not switched on. | Make sure Bluetooth<br>is enabled on the<br>shaver and your<br>iPhone.                                                                                                    |
|                                                                                        | The shaver is not charged.    | Make sure the shaver is charged.                                                                                                    |
| I want to use the<br>shaver without the<br>app.                                        |                               | You can also use the<br>shaver without the<br>app. However, only<br>when you use the<br>app together with<br>the shaver, the app is<br>able to provide tips<br>and advice based on<br>your usage. With the<br>app you can set your<br>shave settings. The<br>app also reminds you<br>when you need to<br>replace the shaving<br>heads, to clean the<br>shaver, etc.            |
| I cannot change the<br>shave<br>settings/cleansing<br>brush settings on the<br>shaver. |                               | Make sure there is a<br>good connection<br>between the shaver<br>and your iPhone.<br>You can select the<br>attachment (shaving<br>unit/cleansing brush)<br>on the shaver. In the<br>app, you can change<br>the settings per<br>attachment (shaving<br>unit:<br>normal/sensi<br>tive/extra sensitive,<br>cleansing brush: dry<br>skin/normal skin/oily<br>skin/sensitive skin). |

\_1

- <sub>I</sub>

\_ |

- 1

| Problem                                                         | Possible cause                               | Solution                                                                                                    |
|-----------------------------------------------------------------|----------------------------------------------|----------------------------------------------------------------------------------------------------|
| The shaver does not<br>shave as well as it<br>used to.          | The shaving heads are damaged or worn.       | Replace the shaving<br>heads (see<br>'Replacing the<br>shaving heads').                                                                                                    |
|                                                                 | Hairs or dirt obstruct<br>the shaving heads. | Clean the shaving<br>heads in the regular<br>way or clean them<br>thoroughly.                                                                                                    |
|                                                                 |                                              | To clean the shaving<br>heads thoroughly,<br>remove the shaving<br>heads from the<br>shaving head holder<br>one by one (see<br>'Replacing the<br>shaving heads'). Then<br>separate the cutter<br>from its guard and<br>rinse each matching<br>set under the tap.<br>After rinsing, place<br>the cutter back into<br>its corresponding<br>guard. Finally, put the<br>shaving heads back<br>into the shaving head<br>holder (see<br>'Replacing the<br>shaving heads'). |
| The cleansing brush<br>does not clean as<br>well as it used to. | The cleansing brush is damaged or worn.      | Replace the<br>cleansing brush (see<br>'Replacing the<br>cleansing brush').                                                                                                    |

۱\_

| Problem                                                                   | Possible cause                                                                                                    | Solution                                                                                                    |
|---------------------------------------------------------------------------|----------------------------------------------------------------------------------------------------|----------------------------------------------------------------------------------------------------|
| The shaver doesn't detect the right attachment.                           | The attachment is<br>heavily polluted or<br>damaged.                                                                          | Try to clean the<br>attachment (see<br>'Cleaning and<br>maintenance'); if the<br>issue persists, switch<br>off the detection<br>feature from the app<br>and select the<br>attachment manually<br>by pressing the<br>on/off button for one<br>second while the<br>shaver is switched<br>on. |
| The shaver does not<br>work when I press<br>the on/off button.            | The shaver is still<br>attached to the wall<br>socket. For safety<br>reasons, the shaver<br>can only be used<br>without cord. | Unplug the shaver<br>and press the on/off<br>button to switch on<br>the shaver.                                                                                                    |
|                                                                           | The rechargeable battery is empty.                                                                                            | Recharge the battery.                                                                                                    |
|                                                                           | The travel lock is activated.                                                                                                 | Press the on/off<br>button for 3 seconds<br>to deactivate the<br>travel lock.                                                                                                    |
|                                                                           | The shaving unit is<br>soiled or damaged to<br>such an extent that<br>the motor cannot run.                                   | Clean the shaving<br>heads thoroughly or<br>replace them. Also<br>see 'Hairs or dirt<br>obstruct the shaving<br>heads' for a detailed<br>description of how to<br>clean the shaving<br>heads thoroughly.                                                                                   |
| The shaver switches<br>off when I select a<br>different brush<br>program. | You cannot change<br>the brush program<br>during cleansing.                                                                   | Switch off the shaver<br>before you select a<br>different brush<br>program.                                                                                                    |

\_1

-,

١\_\_

\_ '

-,

| Problem                                                  | Possible cause                                                                                           | Solution                                                                                                    |
|----------------------------------------------------------|----------------------------------------------------------------------------------------------------|----------------------------------------------------------------------------------------------------|
| l get an error in the<br>app during skin<br>measurement. | You did not place the<br>SkinAnalyst sensor<br>flat on your skin.                                        | Place the SkinAnalyst<br>sensor flat on your<br>skin.                                                                                                    |
|                                                          | You did not insert the<br>plug of the<br>SkinAnalyst sensor<br>into your phone<br>properly.              | Remove the plug of<br>the SkinAnalyst<br>sensor from your<br>phone and insert the<br>plug into your phone<br>again.                                                                                           |
|                                                          | Your phone did not<br>recognize the<br>SkinAnalyst sensor.                                               | <ul> <li>Make sure that:</li> <li>the cover/case of your iPhone is detached.</li> <li>the camera lens of your iPhone is clean</li> <li>the SkinAnalyst sensor is correctly attached to your iPhone</li> </ul> |
|                                                          | Your phone did not<br>recognize the<br>SkinAnalyst sensor.                                               | Make sure that your<br>volume limit settings<br>are reset to default<br>settings (go to<br>Settings > Music ><br>Volume limit > slide<br>to the max).                                                         |
| Water is leaking from<br>the bottom of the<br>shaver.    | During cleaning,<br>water may collect<br>between the inner<br>body and the outer<br>shell of the shaver. | This is normal and<br>not dangerous<br>because all<br>electronics are<br>enclosed in a sealed<br>power unit inside the<br>shaver.                                                                             |

1

1

说明

1

1

感谢您的惠顾,欢迎光临飞利浦!为了让您能充分享 受飞利浦提供的支持,请在 www.philips.com/welcome 上或通过 SkinAnalyst 应用程序注册您的产品。 荣幸地向您推荐飞利浦首款智能剃须护肤套装,它将 根据您的皮肤状况,智能定制适合您肤质的剃须护肤方 案,自动完成须刀及洁面刷的设置,调整为适合您皮肤 的剃须和清洁模式,并提供您相关护肤建议。

基本说明(图1)

- 1 洁面刷保护盖
- 2 洁面刷
- 3 洁面刷基座
- 4 剃毛刀头部件
- 5 开/关按钮
- 6 手柄
- 7 小插头插座
- 8 SkinAnalyst 皮肤检测仪
- 9 通知符号
- 10 剃须刀头部件探测器
- 11 洁面刷探测器
- 12 清洗提示
- 13 蓝牙® 符号
- 14 旅行锁符号
- 15 电池充电指示灯
- 16 存储袋
- 17 电源部件(适配器)
- 18 充电插头

请参考快速入门指南和应用程序,了解如何将 SkinAnalyst 皮肤检测仪与应用程序关联,以及 如何使用应用程序获取个性化护肤建议的说明。

使用剃须刀和 SkinAnalyst 皮肤检测仪之前,请仔细阅读本重要信息,并妥善保管以供日后参考。随附的附件可能因产品而异。

危险

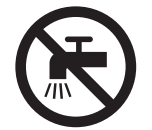

保持电源部件干燥。

- 警告符号注释: 禁止在打开的水龙头下进行清洗。

1

1

#### 警告

- 要给电池充电,请仅使用该剃须刀随附的可拆卸电源部件(类型 HQ8505)。
- 电源部件中包含一个变压器。请勿自行更换电源部件的插头,否则将导致严重后果。
- 本剃须刀和 SkinAnalyst 皮肤检测仪可以由 8 岁及以上年龄的儿童以及肢体不健全、感官或精神上有障碍或缺乏相关经验和知识的人士使用,但前提是有人对他们使用这些产品进行监督或指导,以确保他们安全使用,并且让他们明白相关的危害。切勿让儿童玩弄剃须刀。不要让儿童在无人监督的情况下对本产品进行清洁和保养。
- 在自来水龙头下清洗剃须刀之前,务必拔掉其电源 插头。
- 使用前,请务必检查剃须刀和 SkinAnalyst 皮肤检测仪。请勿使用损坏的设备,否则可能造成人身伤害。请务必用原装型号更换损坏的部件。
- 切勿拆开剃须刀更换充电电池。

警告

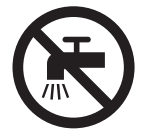

- 切勿使用温度高于 80°C 的热水冲洗剃须刀。
- 切勿在水龙头下冲洗 SkinAnalyst 皮肤检测仪。
- 警告符号注释: 禁止在打开的水龙头下进行清洗。

1

1

1

- 除了用户手册所述的预期用途之外,不要将本剃须 刀和 SkinAnalyst 皮肤检测仪用于任何其它用途。
- 出于卫生考虑,请勿共用剃须刀。
- 切勿使用压缩气体、钢丝绒、研磨性清洁剂或汽油、丙酮等腐蚀性液体来清洁剃须刀。
- 冲洗剃须刀时,水可能从产品底部的插口漏出。这 是正常现象,而且没有危险,因为所有电子元件都 封闭在剃须刀内部的密封电源部件中。
- 请勿在包含电动空气清新器的墙壁插座上或其周围 使用电源部件,以免电源部件受到不可修复的损 坏。
- 您的 iPhone 应远离水和潮湿的环境。
- 蓝牙剃须刀的短波射频信号可能会影响其他电子和 医疗设备的工作。
- 请勿在医疗机构、飞机舱、加油站,以及靠近自动
   门、自动火灾报警器或其他自动控制设备的场所使
   用本剃须刀。
- 请在禁止蓝牙的场所关闭蓝牙。
- 请将本剃须刀与心脏起搏器及其他医疗设备之间保持至少 20 厘米的距离。无线电波可能会影响心脏 起搏器及其他医疗设备的工作。

#### 电磁场 (EMF)

 这款飞利浦剃须刀符合所有有关暴露于电磁场的剃 须刀标准和法规。

#### 概述

1

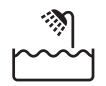

该剃须刀具有防水性能。适合在沐浴或淋浴时使用,也可以放在水龙头下清洗。出于安全原因,该剃须刀在使用时不能连接电线。

1

符号注释:适合于在洗澡或淋浴时使用。允许在盛水的浴缸、淋浴、洗脸盆或其他器皿附近使用本器具。

1

- 本剃须刀适合在 100 240 伏的电源电压下工作。
- 该电源部件可将 100-240 伏的电压转换为 24 伏以 下的安全低电压。
- 本剃须刀的工作频带为 2.4 GHz。
- 本剃须刀工作频带内发送的最大射频功率为 <10dBm。

#### 显示屏

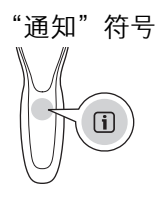

本剃须刀上有通知符号。 当应用程序中提供重要建议 时,此符号会亮起。 请转到应用程序以查看此建议。 它会提醒您在打开本剃须刀电源之前拔掉剃须刀插头, 并对其进行清洁以获得出色性能。 另外,它还会提醒 您每两年更换一次剃须刀头,或每三个月更换一次洁面 刷。

## 附件检测功能

在 iPhone 与本剃须刀配对后,附件检测功能将被激 活。 每次打开本剃须刀电源时,此功能都会自动识别 安装到本剃须刀手柄上的附件(剃须刀头部件/洁面 刷),并相应地调整设置。 如果解除 iPhone 和本剃须 刀的配对,则将禁用此功能。

## 手动选择附件

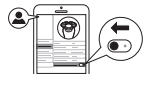

确保您的剃须刀已连接到 iPhone。 您还可以通过 SkinAnalyst 应用程序激活或禁用附件检测功能。 您可 以前往"我的个人资料", 然后进入"我的剃须刀"并 关闭自动附件检测功能。 然后,您可以通过开启剃须 刀并按住开关按钮一秒钟,手动选择洁面刷附件。

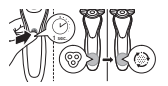

1

1

## 剃须刀头部件探测器

剃须刀头部件探测器会亮起,表示剃须刀头部件已安装 到手柄上。

#### 洁面刷探测器

洁面刷探测器会亮起,表示已检测到洁面刷。

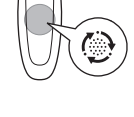

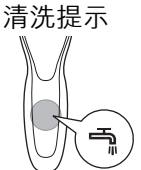

关闭剃须刀时,清洗提示符号闪烁,提醒您需要清洁剃须刀。为获得出色性能,请在每次使用后都清洁本剃须刀和附件。

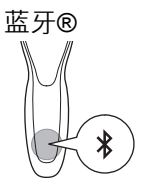

本剃须刀配备了蓝牙 4.0,可用于将该剃须刀连接到 iPhone 上的应用程序。首次启动剃须刀时,即可自动 激活蓝牙。只能通过启动旅行锁来解除蓝牙。

#### 旅行锁

1

您可以在携带剃须刀旅行之前将其锁住。旅行锁可防止剃须刀被意外打开。旅行锁还会禁用蓝牙。 **启用旅行锁** 

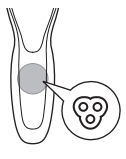

1

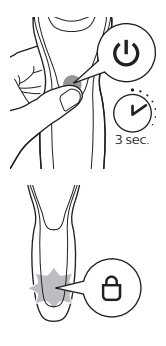

1 按住开/关按钮 3 秒钟以进入旅行锁模式。

启用旅行锁讨程中,旅行锁符号会闪烁。 启用旅行锁 后, 旅行锁符号将持续亮起。

1

1

#### 解除旅行锁

1 按开/关按钮 3 秒钟。 旅行锁符号闪烁, 然后熄灭。 本剃须刀现在可供使 用, 蓝牙被重新激活。

#### 充电

#### 电池充电指示灯

充电约需1小时。

快速充电: 电池电量耗尽后, 当您将本剃须刀连接到 电源插座时,电池充电指示灯会快速闪烁。本剃须刀 包含的电量足够完成一轮剃须或清洁时, 电池充电指示 灯开始缓慢闪烁。

如果本剃须刀继续充电, 电池充电指示灯会缓慢闪烁, 百至电池充满电。

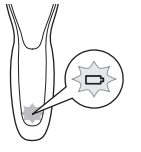

电池已完全充满

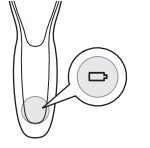

1

电池充满电后, 电池充电指示灯将呈蓝色持续亮起。 注意: 本剃须刀只能在不接电源的情況下使用。 注意: 电池充满电后,显示屏会在 30 分钟后自动关 闭。如果在充电期间按开/关按钮,则通知符号会呈蓝 色亮起,提醒您需要断开本剃须刀与电源插座的连接。

1

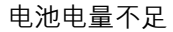

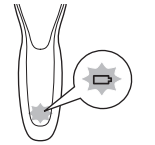

当电池的电量几乎耗尽时,电池充电指示灯会呈橙色闪 烁。

当电池的电量完全耗尽时,电池充电指示灯会呈橙色快 速闪烁。

充电

1

充电约需1小时。

第一次使用本剃须刀之前,以及当显示屏指示电池电量 快要耗尽时,请先为本剃须刀充电。

注意: 您可以在每次使用后立即为本剃须刀充电。 这 样做将对电池有益无害。

使用电源部件充电

- 1 确保剃须刀已关闭。
- 2 将小插头插入剃须刀,然后将电源部件插入壁式插座。
- 3 充电之后,从壁式插座上拔下电源部件,并从剃须 刀上拔下小插头。

## 使用准备

1

### 将本剃须刀和 iPhone 进行配对

我们为此剃须刀提供了一个特殊的应用程序。 您可以 从 App Store 下载 SkinAnalyst 应用程序。 通过使用该 应用程序,可以对护肤和剃须程序进行个性化设置。 根据您的皮肤、剃须方法和当地的气候条件等,应用程 序会为您提供专业的建议,以支持您的日常护肤和剃须 程序。

注意: 该应用程序适用于安装有 iOS9 或更高版本的 iPhone 6、iPhone 6 Plus、iPhone 6S 和 iPhone 6S Plus。

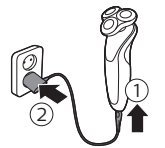

1

要创建安全可靠的连接,首先需要将本剃须刀和 iPhone 配对一次。

1

- 1 从 App Store 下载 SkinAnalyst 应用程序。
- 2 确保 iPhone 上的蓝牙已打开。

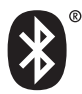

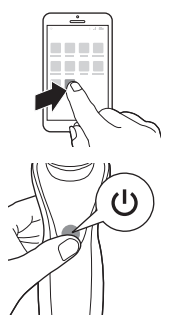

- 3 打开 iPhone 上的应用程序。
- 4 按照应用程序中的说明操作。在填写完皮肤评估 后,应用程序会要求您将 iPhone 和本剃须刀进行配 对。
- 5 打开剃须刀。 蓝牙将被自动激活。
- 6 在应用程序中,将出现弹出消息:按"配对。在 iPhone和本剃须刀成功配对后,蓝牙符号将短暂闪烁,然后熄灭。如果蓝牙未被激活,请参阅"故障处理方法"。
- 7 在本剃须刀与应用程序进行配对后,该剃须刀将自动选择合适的个人设置,具体视卡入的附件而定。 在剃须或洁面期间,您可以打开应用程序,查看当前使用的设置,以及剃须或洁面的时长。

注意: 使用本剃须刀时,确保 iPhone 和剃须刀在 传输范围内(在同一个房间内,彼此之间的距离不 超过5米)。

## 使用剃须刀

1

#### 使用 SkinAnalyst 皮肤检测仪

1 测量皮肤前要打开应用程序。

L

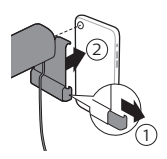

- 2 如果您使用了 iPhone 手机壳,请先从 iPhone 上卸 下手机壳。
- 3 向外拉 SkinAnalyst 皮肤检测仪的定位夹,并将摄像头朝向支架内的开口,将iPhone 小心卡入到支架中。请小心在手机上放置或者取下SkinAnalyst皮肤检测仪来避免给您的iPhone留下划痕。

注意: SkinAnalyst 皮肤检测仪只能用于安装有 iOS9 或更高版本的 iPhone 6、iPhone 6 Plus、 iPhone 6S 和 iPhone 6S Plus。

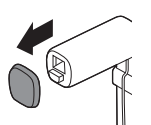

5 从 SkinAnalyst 皮肤检测仪上卸下保护盖。

注意: 上述说明也会显示在应用程序中。

仅当卸下 iPhone 的手机壳时,SkinAnalyst 皮肤检测仪才工作。

6 按照应用程序中的说明测量皮肤。

注意:测量期间,始终将 SkinAnalyst 皮肤检测仪置于皮肤上,以免闪入您的眼睛。

-在皮肤测量前后,请勿直视该皮肤检测仪。

-在拍摄皮肤照片时,请将该皮肤检测仪平放在皮肤 上,以便确保可以拍摄到清晰的皮肤照片。

### 与剃须刀建立连接

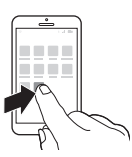

- 1 确保 iPhone 上的蓝牙已打开。
- 2 打开 iPhone 上的应用程序。
- 3 成功配对后,剃须刀和应用程序将自动连接。现 在,您便可以开始执行日常护肤程序了。

注意: 要想充分利用应用程序功能, 应确保网络连接良好。

4 同步本剃须刀和应用程序 (请参见 '同步剃须和洁面 护理数据')上的剃须和洁面数据。

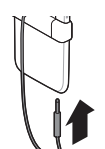

<sup>4</sup> 将 SkinAnalyst 皮肤检测仪的插头插入 iPhone 中。

- 1

5 将您的 iPhone 和本剃须刀彼此贴近,以便保持连接。

警告: 请勿在潮湿的环境中使用 iPhone。 湿气和 水气可能会损坏您的 iPhone。

1

1

### 打开或关闭剃须刀

- U
- 1 要打开剃须刀,请按一下开/关按钮。
- 2 要关闭剃须刀,请按一下开/关按钮。

#### 同步剃须和洁面护理数据

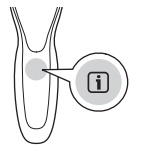

为了从护理中获得最大受益, 您需要定期同步护理数 据。本剃须刀最多可以存储 15 次剃须和/或洁面护理 数据, 因此, 请确保每进行 15 次护理后至少同步一次 本剃须刀。作为额外的提醒, 如果本剃须刀未连接应 用程序, 则每进行 9 次护理后, 通知符号会闪烁一 次, 告知您要连接应用程序。

- 1 打开应用程序,确保您贴近本剃须刀。
- 2 应用程序会自动与本剃须刀相连,并同步您的最新 剃须或洁面护理数据。

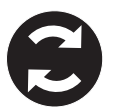

使用附件

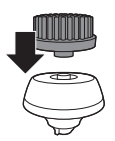

1

注意: 请先将洁面刷安装到洁面刷基座上, 然后再安 装到本剃须刀上。

#### 拆卸或安装附件

1 确保剃须刀已关闭。

1

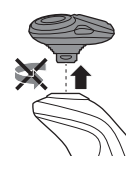

- 1

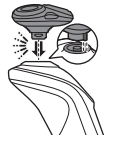

- 2 将附件竖直抽出剃须刀。 注意: 将附件从剃须刀上抽出时, 不要旋转。
- 3 将附件的凸缘插入本剃须刀顶部的槽内。 然后, 按 下附件将其安装到本剃须刀上(可听到"咔哒"一 声)。

#### 使用洁面刷

将旋转洁面刷与日常洁面产品一起使用。 洁面刷可去 除油脂和污垢,焕发健康无油脂的肌肤。 建议每天使 用本产品不超过2次。建议不要在剃须后直接使用洁 面刷,以免皮肤过敏。为获得更佳的剃须效果,请在 剃须前使用洁面刷。

警告: 请不要在受伤或发炎的皮肤或伤口上使用本剃 须刀。

1 将洁面刷安装到本剃须刀上(听到"咔哒"一 声)。

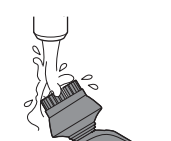

- 2 用水湿润洁面刷。 注意: 切勿在洁面刷干燥的情況下使用本剃须刀, 否则可能会刺激皮肤。
- 3 用水润湿面部,并将洁面乳涂抹到脸上。
- 4 将洁面刷置干面颊上。
- 5 打开剃须刀。

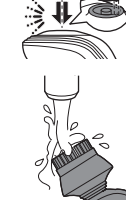

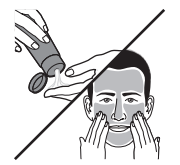

- 1

1

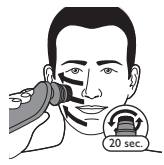

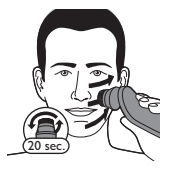

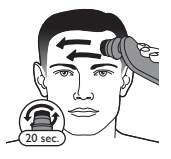

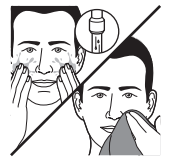

1

6 在鼻子至耳朵的皮肤上轻轻地移动洁面刷。请勿太 过用力地将洁面刷压在皮肤上,应确保护理舒适。 注意:切勿清洁眼部周围的敏感区域。 L

- 7 大约 15-20 秒钟后(取决于选定设置),本剃须刀 将震动两下,表示您需要将本剃须刀移至另一侧面 颊。开始清洁这部分面部皮肤。大约 15-20 秒钟 后,将本剃须刀移至另一侧面颊,开始清洁这部分 面部皮肤。
- 8 大约 15-20 秒钟后,本剃须刀将震动两下,表示您 需要将本剃须刀移至前额。开始清洁这部分面部皮 肤。轻轻将刷头从左向右移动。剃须刀会在完成整 个面部程序后自动停止。

注意: 建议您不要过度清洁,任何部位的清洁时间 不要超过 15-20 秒钟。

9 护理后,洗脸并擦干。现在您可以进行日常面部护 肤的下一步了。

10 使用后,请清洁洁面刷。

#### 洁面刷设置

应用程序还可个性化定制清洁设置。 转至"使用跟踪器"并更改洁面刷设置。 您可以根据个人的洁面需要 调整设置,并从四种设置中进行选择: 敏感、干燥、 正常或油性。

#### 使用剃须刀头部件

注意: 本剃须刀只能在不接电源的情況下使用。

#### 皮肤适应期

前几次剃须可能不会带给您预期效果,并且您的皮肤可 能会受到轻度刺激。这是正常的。您的皮肤和胡须需 要时间适应任何新的剃须系统。我们建议您按照应用程 序提供的建议操作,并在4周的时间内定期(至少每

1

周3次)使用本产品剃须,以便让您的皮肤适应新的 剃须刀。

#### 干用剃须

- 1 打开剃须刀。
- 2 让剃须刀头在您的皮肤上作迂回运动,以刮剃向不同方向生长的所有须发。轻轻按压,以获取舒适贴面的剃须感受。

注意: 不要用力按压剃须刀,这样做可能会导致皮 肤疼痛。

3 使用后应立即清洁剃须刀。

#### 湿剃

您也可以先用剃须泡沫或剃须**啫**喱将脸弄湿,然后再用 此剃须刀进行剃须。

要用剃须泡沫或剃须**啫**喱剃须,请按照下面的步骤执行 操作:

- 1 用水润湿皮肤。
- 2 在皮肤上涂抹剃须泡沫或剃须**啫**喱。

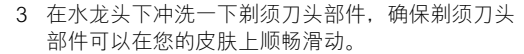

4 打开剃须刀。

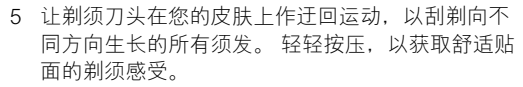

注意: 不要用力按压剃须刀,这样做可能会导致皮 肤受刺激。

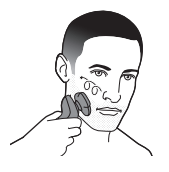

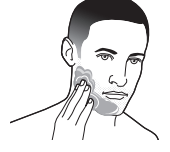

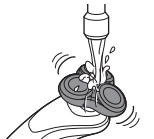

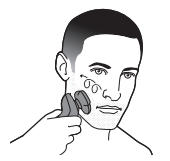

1

注意: 定期冲洗剃须刀头部件,确保其能够继续在 您的皮肤上顺畅滑动。 L

6 擦干面部。

7 使用后应立即清洁剃须刀。

注意:确保冲洗干净剃须刀上的泡沫或剃须啫喱。

#### 剃须设置

应用程序还可个性化定制剃须设置。 转至"使用跟踪器"并更改剃须设置。 您可以根据个人的剃须需要调整设置,并从三种设置中进行选择: 超敏感、敏感和正常。

## 解除剃须刀和 iPhone 的配对

配对实现了 1 个剃须刀和 1 部 iPhone 之间的连接。 要删除此连接(例如,如果您使用安装有 iOS9 或更高 版本操作系统的新 iPhone 6、iPhone 6 Plus、iPhone 6S 或 iPhone 6S Plus),请按照以下步骤操作:

- 从应用程序中删除配对:打开应用程序->转到应 用程序中的菜单->选择"应用程序设置"并按" 从应用程序中删除配对"。
- 2 解除剃须刀配对:按住手柄上的开/关按钮约 10 秒 钟,以解除剃须刀与应用程序之间的联系。

注意: 如果蓝牙和通知符号同时闪烁(约4秒 钟),则表示成功解除了本剃须刀的配对。

3 解除 iPhone 的配对: 选择"设置"->"通用"->"蓝牙"-> 按 (i) 选择设备 -> 按"忘记设备"。

### 清洁和保养

1

如果本剃须刀和应用程序已配对,则作为额外的提醒, 在每次剃须后,本剃须刀上的洁面提示会亮起,告知您 清洁剃须刀。

#### 在水龙头下冲洗剃须刀头部件

每次剃须后清洁剃须刀头部件,以获得出色的性能。

1

1

使用热水要当心。 切记先检查水温是否太高,以防烫 手。

#### 不要用毛巾或纸巾擦拭剃须刀头部件,因为这样可能会 损坏剃须刀头。

1 打开剃须刀。

2 用温水冲洗剃须刀头部件。

3 关闭剃须刀。将剃须刀头支架从剃须刀头部件的底部抽离。

4 在水龙头下冲洗胡茬储藏室。

- 5 用温水冲洗剃须刀头支架。
- 6 小心地甩掉多余水分并彻底晾干剃须刀头支架。

1

7 将剃须刀头支架安装到剃须刀头部件的底部(可听 到"咔哒"一声)。

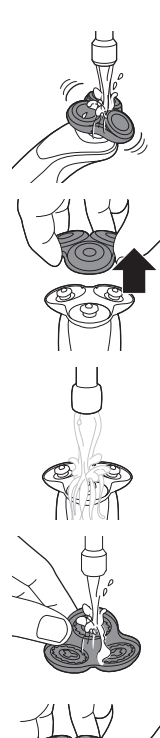

1

清洗洁面刷

每次使用后都要清洗洁面刷。

1 关闭剃须刀。

2 从附件基座上卸下刷头。

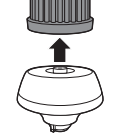

- 3 用温水和肥皂彻底清洗部件。
- 4 用毛巾擦干洁面刷。

## 清洁 SkinAnalyst 皮肤检测仪

警告: 切勿在水龙头下清洗 SkinAnalyst 皮肤检测仪, 否则可能会造成损坏。 L

- 1 拔下 SkinAnalyst 皮肤检测仪的插头。
- 2 从 SkinAnalyst 皮肤检测仪上卸下 iPhone。

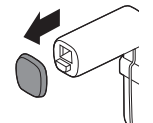

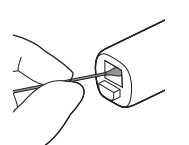

- 3 使用蘸过酒精的棉签,轻轻地清洁 SkinAnalyst 皮 肤检测仪中的两个镜面。
- 4 使用干净的棉签擦干这两个镜面。

1

1

存放

1

注意: 我们建议您在晾干本剃须刀及其附件后,再将 保护盖放在洁面刷和 SkinAnalyst 皮肤检测仪上,将剃 须刀存放在收纳袋中。

将剃须刀存放在随附的软袋中。

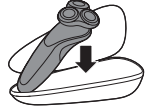

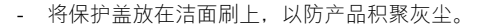

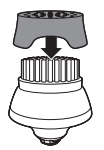

将保护盖放在 SkinAnalyst 皮肤检测仪上,以防产

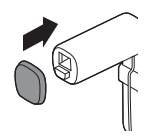

将保护盖放在 SkinAnalyst 皮肤检测仪上,以防产品积聚灰尘。

更换

1

更换剃须刀头

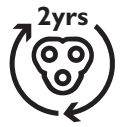

在应当更换剃须刀头时,通知符号也会亮起,以作为额 外的提示。应用程序中也提供此建议。 为获得更好剃须效果,建议每两年更换一次剃须刀头。 立即更换损坏的剃须刀头。务必使用原装飞利浦剃须 刀头 (请参见'订购配件')进行更换。

1 关闭剃须刀。

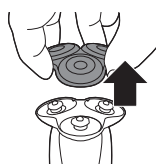

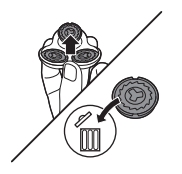

2 将剃须刀头支架从剃须刀头部件的底部抽离。

3 逆时针旋转固定环并将其取下。将其存放在安全的 地方。 1

1

- 4 从剃须刀头支架上卸下剃须刀头。立即丢弃用过的剃须刀头,以免与新的剃须刀头混 淆。
- 5 将新的剃须刀头装到剃须刀头支架中。 注意:确保剃须刀头两侧的槽口正好卡入剃须刀头 支架上的凸起部位。

1

6 将固定环放回剃须刀头上,然后顺时针旋转以重新 安装固定环。

1

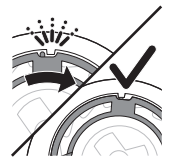

- 1

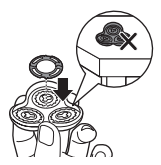

## 更换洁面刷

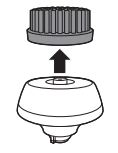

每个固定环均具有两个凹槽,正好能够装入剃须刀 头支架的凸缘上。顺时针旋转固定环,直至听 到"咔哒"一声,表明固定环已就位。

注意: 当您重新插入剃须刀头并重新安装固定环 时,请将剃须刀头支架握在手中。切勿将剃须刀头 支架放在平面上,否则可能会损坏剃须刀头。

7 将剃须刀头支架安装到剃须刀头部件的底部(可听 到"咔哒"一声)。

8 要重置更换提醒,请按住开/关按钮约7秒钟。

每3个月应更换一次刷头,或当刷毛在更短时间内出 现变形或损坏时更换。在应当更换刷头时,通知符号 也会亮起,以作为额外的提示。应用程序中也提供此建 议。

订购配件

1

要购买附件或备件,请访问

www.shop.philips.com/service 或联系您的飞利浦经销 商。 您还可以联系所在国家/地区的飞利浦客户服务中 心(请参阅全球保修卡了解详细联系信息)。

可选配以下附件和备件:

- SH70 飞利浦剃须刀头
- HQ110 飞利浦剃须刀头清洁喷雾剂
- RQ560/RQ563 飞利浦洁面刷
- HQ8505 电源部件

注意: 配件可用性可能因国家/地区而异。

回收

 弃置本产品时,请不要将其与一般生活垃圾放在一 起,应将其交给政府指定的回收中心。这样做将有 利于环保。 L

- 此产品包含内置充电电池:请勿将充电电池与一般 生活垃圾一起弃置。请您将产品送到官方收集中心 或飞利浦服务中心,请专业人士移除充电电池。
- 遵循您的国家/地区有关分类回收电子电气产品和充 电电池的规定。正确弃置产品有助于避免对环境和 人类健康造成不良后果。

| 产品中有害物质的名称及含量                      |           |           |           |                  |               |                 |
|------------------------------------|-----------|-----------|-----------|------------------|---------------|-----------------|
|                                    | 有害物质      |           |           |                  |               |                 |
| 部件名称                               | 铅<br>(Pb) | 汞<br>(Hg) | 镉<br>(Cd) | 六价铬<br>(Cr (VI)) | 多溴联苯<br>(PBB) | 多溴二苯醚<br>(PBDE) |
| PCB's<br>集成电路板                     | х         | 0         | 0         | 0                | 0             | 0               |
| Electrical<br>contact pins<br>电接触片 | x         | ο         | 0         | ο                | о             | o               |
| Power plug<br>电源插头                 | x         | 0         | 0         | 0                | 0             | 0               |
| 本表格依据SJ/T 11364的规定编制。              |           |           |           |                  |               |                 |

O:表示该有害物质在该部件所有均质材料中的含量均在GB/T 26572规定的限量要求以下。 X:表示该有害物质至少在该部件的某一均质材料中的含量超出GB/T 26572规定的限量要求。

- 该表格中所显示的"有害物质"在产品正常使用情況下不会对人身和环境产生任何伤害。
- 该表格中所显示的"有害物质"及其存在的部件向 消费者和回收处理从业者提供相关物质的存在信
   息,有助于产品废弃时的妥善处理。

#### 拆下充电电池

1

在废弃器具前,必须将电池从器具中取出。 卸下 电池之前,请确保剃须刀与电源断开连接并且电 池电量已耗尽。

当您使用工具打开剃须刀时,请采取必要的安全 保护措施。

注意, 电池带非常锋利。

\_ |

L

1

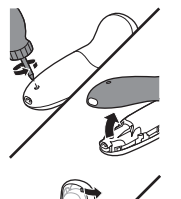

1

使用螺丝刀取出后面板中的螺钉。 拆除后面板。

2 将钩子向外掰,取出电源部件。

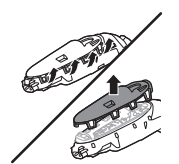

3 脱开安全钩, 取下电源部件的前面板。

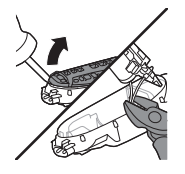

4 用一把钢丝钳剪下电池带。

## 保修和支持

如需信息或支持,请访问 www.philips.com/support 或 阅读国际保修卡。

## 故障处理方法

1

本章归纳了使用本剃须刀、SkinAnalyst 皮肤检测仪及 其附件时最常见的一些问题。如果您无法根据以下信 息解决问题,请访问 www.philips.com/support 查阅常 见问题列表,或联系您所在国家/地区的客户服务中 心。

| 问题                       | 可能的原因               | 解决方法                                                                                           |
|--------------------------|---------------------|------------------------------------------------------------------------------------------------|
| 无法将本剃须刀连接到<br>应用程序。      | 应用程序尚未下载。           | 下载 SkinAnalyst 应用<br>程序。                                                                       |
|                          |                     | 该应用程序适用于安装<br>有 iOS9 或更高版本的<br>iPhone 6、iPhone 6<br>Plus、iPhone 6S 和<br>iPhone 6S Plus。        |
|                          | 未打开剃须刀电源。           | 确保剃须刀已开启。                                                                                      |
|                          | 尚未打开应用程序。           | 确保打开应用程序。                                                                                      |
|                          | iPhone 找不到本剃须<br>刀。 | 本剃须刀适用于安装有<br>iOS9 或更高版本操作<br>系统的 iPhone 6、<br>iPhone 6 Plus、iPhone<br>6S 和 iPhone 6S<br>Plus。 |
|                          | 蓝牙未打开。              | 确保本剃须刀和<br>iPhone 上的蓝牙已启<br>用。                                                                 |
|                          | 剃须刀未充电。             | 确保本剃须刀已充电。                                                                                     |
| 我想在没有应用程序的<br>情況下使用本剃须刀。 |                     | 您。<br>也是剃须足不是<br>一般<br>一般<br>一般<br>一般<br>一般<br>一般<br>一般<br>一般<br>一般<br>一般                      |

۱\_

1

\_ '

-,

۱\_

1

问题

\_1

- <sub>I</sub>

可能的原因

解决方法

| 我无法更改本剃须刀上<br>的剃须设置/洁面刷设<br>置。 |                   | 确保本剃须刀和<br>iPhone 之间的连接良好。<br>您可以在剃须刀上选择<br>附件(剃须刀头部<br>件/洁面刷)。您可以<br>在应用程序中根据附件<br>更改设置(剃须刀头部<br>件:正常/敏感/超敏<br>感、洁面刷:干性皮<br>肤/一般皮肤/油性皮<br>肤/敏感皮肤)。 |
|--------------------------------|-------------------|----------------------------------------------------------------------------------------------------|
| 剃须刀的剃须效果没有<br>以前好。             | 剃须刀头已损坏或磨<br>损。   | 更换剃须刀头 (请参见<br>'更换剃须刀头')。                                                                                                    |
|                                | 毛发或污垢堵塞了剃须<br>刀头。 | 对剃须刀头进行常规或<br>彻底清洁。                                                                                                    |
|                                |                   | 要彻底清洁剃须刀头,<br>请将剃须刀头,从剃须刀<br>头支架上逐刀头,)卸下。<br>然后,分离刀片下下。<br>然后,分离刀片下下。<br>然后,并在水龙头了套的。<br>一次后,罩中。<br>一次后,罩中。<br>起后,剃须<br>刀头支架(请参见,更换<br>剃须刀头')中。     |
| 洁面刷的清洁效果没有<br>以前好。             | 洁面刷已损坏或磨损。        | 更换洁面刷 (请参见 '更<br>换洁面刷')。                                                                                                    |
| 剃须刀检测不到正确的<br>附件。              | 附件受到严重污染或损<br>坏。  | 尝试清洁附件(请参见<br>'清洁和保养'):如果问<br>题依然存在,请通过应<br>用程序关闭检测功能,<br>并手动选择该附件,方<br>法是在打开本剃须刀电<br>源时,按下开/关按钮<br>一秒钟。                                            |

| 问题                            | 可能的原因                                             | 解决方法                                                                                                    |  |
|-------------------------------|---------------------------------------------------|----------------------------------------------------------------------------------------------------|--|
| 按下开/关钮时,剃须<br>刀不工作。           | 本剃须刀仍然连接着电<br>源插座。出于安全原<br>因,该剃须刀在使用时<br>不能连接电源线。 | 拔掉剃须刀插头,然后<br>按开/关按钮打开剃须<br>刀。                                                                                                    |  |
|                               | 充电电池的电量已耗<br>尽。                                   | 给电池充电。                                                                                                    |  |
|                               | 旅行锁已被激活。                                          | 按住开/关按钮 3 秒钟<br>以解除旅行锁。                                                                                                    |  |
|                               | 剃须刀头部件被污染或<br>损坏,导致马达无法运<br>行。                    | 彻底清洁剃须刀头或将<br>其更换。 有关如何彻<br>底清洗剃须刀头的详细<br>说明, 另请参阅"毛发<br>或污垢堵塞了剃须刀<br>头"。                                                                  |  |
| 剃须刀会在我选择不同<br>的刷头程序时关闭电<br>源。 | 在洁面期间,不能更改<br>刷头程序。                               | 在选择不同的刷头程序<br>前,请关闭剃须刀电<br>源。                                                                                                    |  |
| 在皮肤测量期间,应用<br>程序出现错误。         | 未将 SkinAnalyst 传感<br>器平放在皮肤上。                     | 将 SkinAnalyst 传感器<br>平放在皮肤上。                                                                                                    |  |
|                               | 未将 SkinAnalyst 传感<br>器的插头正确地插入手<br>机。             | 从手机上拔下<br>SkinAnalyst 传感器的<br>插头,然后将插头重新<br>插入手机。                                                                                          |  |
|                               | 手机无法识别<br>SkinAnalyst 皮肤检测<br>仪。                  | <ul> <li>确保满足以下条件:</li> <li>已卸下iPhone机<br/>套/壳。</li> <li>iPhone的摄像镜头<br/>洁净</li> <li>已将 SkinAnalyst<br/>皮肤检测仪正确地<br/>连接到 iPhone</li> </ul> |  |

L

1

\_ '

- <sub>I</sub>

解出古法

L

1

问题

| 1.1/52    |   |                                                                                                    |                                                                   |
|-----------|---|----------------------------------------------------------------------------------------------------|-------------------------------------------------------------------|
|           |   | 手机无法识别<br>SkinAnalyst 皮肤检测<br>仪。                                                                                                    | 确保音量限制设置已重<br>置为默认设置(转<br>至"设置">"音<br>乐">"音量限<br>制">"滑动到最<br>大")。 |
| 水从剃须刀底部漏出 | 0 | 在清洁过程中,水可能<br>聚集在剃须刀的机身内<br>部与外壳之间。                                                                                                    | 这是正常现象,而且没<br>有危险,因为所有电子<br>元件都封闭在剃须刀内<br>部的密封电源部件中。              |
|           |   | : 飞利浦电动剃须刀         : S7980         退压 : 220V~         項率 : 50Hz         適率 : 60Hz         : 荷兰         二         : 荷兰         2017DP0589         C申请单位: 飞利浦(中国)投资有限 |                                                                   |

可能的盾田

制造商: 飞利浦电子香港有限公司 香港新界沙田香港科学园科技道东五号 经销单位: 飞利浦(中国)投资有限公司

上海市静安区灵石路718号A1幢 全国顾客服务热线: 4008 800 008 本产品根据国际 GB4706.1-2005, GB4706.9-2008 (6部死【2002】353号制造

保留备用

发行日期: 13/02/2017

I

<sup>-</sup>1

-,

\_ ا

ı<sup>—</sup>

-,

\_ ا

ı<sup>—</sup>

-,

\_ ا

ı<sup>—</sup>

Empty page before back cover

۱\_

1

\_ I

-,

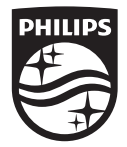

© 2018 Koninklijke Philips N.V. All rights reserved 保留所有权利 4222.002.5991.4 (16/2/2018) > 75% 循环再造纸

<sup>-</sup> ı

1

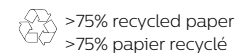

1

۱\_